# Well

### WellSTAR Log In

#### Quick Reference Card

#### New Organization Login

- 1. <u>Access and log in to the WellSTAR Application</u> <u>for Operators</u>
- 2. Click Register as New Organization.

| Username    |                   | 5                            |
|-------------|-------------------|------------------------------|
| Password    | •                 |                              |
| I have re   | ad and accept the | Privacy Notice of Collection |
| Login       |                   |                              |
| I forgot my | password          | -                            |

#### **Register New Organization**

- 1. Fill out all the required data (\*).
- 2. Check box on Privacy Notice of Collection.
- 3. Check box on **I'm not robot** and answer subsequent questions.
- 4. Click Continue.

| Regis      | ter New              | Organizatio                |
|------------|----------------------|----------------------------|
| Phone Nur  | nber *               |                            |
| Email Add  | ress *               |                            |
| I have rea | ed and accept the Pr | ivacy Notice of Collection |
| rm         | not a robot          | NECAPTONA<br>Niag-Tama     |
| Cancel     | Continue             |                            |

#### Organization Questionnaire

- 1. Fill out the Organization Questionnaire.
- 2. **Step 1 Form Information**. Answer if the Organization is not an oil operator by choosing the No. (Answer Yes for any new oil operator.)
- 3. Enter any key identifying information in the **Description** box.
- 4. Click Continue.
- Step 2 Organization. Enter Organization information name, address, email, and association organization information. (Do not add the email information if the same as the WellSTAR admin).
- 6. Select **Save** and **Next**.
- 7. Step 3 People. Click the Add Person button.
- 8. Click the **Person Does Not Exists** in WellSTAR button.
- 9. Add Address and Email information.
- 10. Select a Relationship Type from the drop-down list.
- 11. Set Relationship Attributes. Click WellSTAR user and Admin. Note: At least one Admin is required.
- 12. Select **Save** and then the **Next** button.
- 13. **Step 4 Upload Documents**. Note: There is no document upload requirement for new organization.
- 14. Select Next.
- 15. Step 5 Form Submit. Check the box "I hereby certify all statements made in this form are, to the best of my knowledge, true, correct and complete".
- 16. Click Submit.
- Step 6 Confirmation. Confirmation message that the Organization Questionnaire has been submitted successfully. Wait for few minutes before closing.
- 18. Click Close.

#### **Initial Login**

1. Navigate to link provided in email generated by WellSTAR. WellSTAR URL:

2. WellSTAR displays confirmation message, and prompts login using a temporary password.

3. Enter login credentials including temporary password.

• If successful, WellSTAR prompts to enter a new password using Password Guidelines.

• If unsuccessful, or if you did not make this request, contact your Organization Administrator.

#### **General Login**

1. Navigate to WellSTAR login page.

 2. Enter login credentials.
3. If unsuccessful, system message displays "Invalid user name or password.
WellSTAR allows 5 attempts before it locks

the user account.

4. If the maximum login attempt limit has been reached, WellSTAR displays a message that the limit has been reached and instructs you to contact your Organization. Administrator.

#### Password

Must contain at least 8 characters with at least 1 alphanumeric character and at least 1 upper case letter.

## WellSTAR CSWR Submission

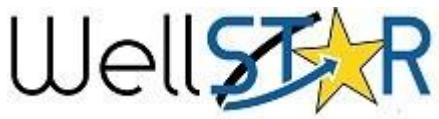

the left is a text box.

**Quick Reference Card** Construction Site Well Review (CSWR) **Helpful Hints** Home **Online Help** O Help Click the Help Icon to Alerts Online Forms Forms In Progress Forms Submitted My Tasks Tasks access online help for ø Y Advanced Filtering Search each page Form Name t Form Category Purpose Version Count Construction Site Well Review (CSWR) CSWR Create or maintain CSWR 1 4 Search Click Online Forms and select Construction Site Well Review 1. To get to the CSWR (CSWR). form. 2. Step 1 – Form Information. Enter the Organization name. The Type CSWR in Search form will automatically search for matches to active Organizations. box. 3. Enter the Project Title in the Description box. Click Enter key. 4. Click Save & Continue. 5. Step 2 – CSWR Application. Project Title/Description will auto-populate from the a. **Required** Data information entered in the Description box in Section 1. Form Information. Data with red asterisk b. Enter the Project Location information. (\*) must be fill in. Enter a Permitting Entity. c. Information for the d. Associated Contacts. Click Add Contact. Enter the email, Plan Check Engineer mailing address and phone numbers for the following **Property Owner** contacts: Submitter must be • Plan Check Engineer • Property Owner • Submitter e. entered. f. Associated Parcel Number (APN). Click Add Parcel. (Note: Property owner g. Click Save. can request CSWR 6. Step 3 - Associated Wells. Enter the API number in Search. And then click the review without the Click the box next to the API. API a. plan check engineer 🔶 Ų down arrow to Associated Wells. information but has to Click Actions. Answer Access Impact. Choose Yes or No. b. fill as the three c. Click Save. contracts.) Step 4 – Document Upload. Click Actions. Add New Document. 7. At one Assessor Parcel Choose the **Type** from drop down list. a. number information Enter Relevant Date and Description. b. must be entered. Click Upload. c. One proposed Site d. Upload next document repeating step 1 to 3 above. Plan must be upload. Click Save. e. 8. Step 5 – Form Submit. Permitting Agency Online Forms Associations. Click Add Form to associated a. other WellSTAR form i.e. Bonds, NOI, If County is chosen the b. Submitter can Add Comments to the CSWR application. Check the Acknowledgement box. box to the left will be a c. d. Submitter can Preview Submission Summary. drop down list of e. Click Save and Submit. California counties. 9. Step 6 - Confirmation. Confirmation message that the CSWR If either City or Other Application has been submitted successfully. Wait for few minutes is chosen the box to before closing.

10. Click Close.